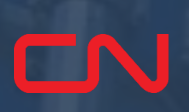

### ਨੌਕਰੀ ਸੰਬੰਧੀ ਸਹਾਇਤਾ: ਇੰਸਟਾਲੇਸ਼ਨ ਅਤੇ ਰਜਿਸਟਰੇਸ਼ਨ

<u>ਐਪ ਦੀਆਂ ਸ਼ਰਤਾਂ</u>

CNRU 530145

531

RMODAL

<u>ਇੰਸਟਾਲੇਸ਼ਨ</u>

<u>ਰਜਿਸਟਰੇਸ਼ਨ</u>

<u>ਪਾਸਵਰਡ ਰੀਸੈਂਟ ਕਰੋ</u>

<u>ਪਾਸਵਰਡ ਭੁੱਲ ਗਏ ਹੋ</u>

ਵੀਡੀਓ ਟਿਊਟੋਰਿਅਲ ਨੂੰ ਐਕਸੈਸ ਕਰਨ ਲਈ ਇੱਥੇ ਕਲਿੱਕ ਕਰੋ

#### ਐਪ ਦੀਆਂ ਸ਼ਰਤਾਂ

- 1. СN ਐਕਸਪ੍ਰੈਸ ਪਾਸ ਇਸ ਵੇਲੇ ਸਿਰਫ ਮਾਲਪੋਰਟ ਦੇ ਦੌਰੇ ਲਈ ਉਪਲਬਧ ਹੈ (ਹੋਰ CN ਇੰਟਰਮੋਡਲ ਟਰਮੀਨਲਾਂ ਲਈ ਮਾਡਲਪਾਸ ਦੀ ਵਰਤੋਂ ਜਾਰੀ ਰੱਖੋ)
- 2. ਮਾਲਪੋਰਟ ਦੇ SpeedGate™ ਵਿੱਚ ਇੱਕ ਟਰੱਕਰ ਵਜੋਂ ਰਜਿਸਟਰਡ
- 3. ਈਮੇਲ ਜਾਂ ਟੈਕਸਟ ਐਕਸੈਸ ਦੇ ਨਾਲ ਡਾਟਾ ਜਾਂ ਵਾਈਫਾਈ ਸਮਰਥਿਤ ਐਪਲ (Apple) ਜਾਂ ਐਂਡਰਾਇਡ (Apple) ਮੋਬਾਈਲ ਫੋਨ

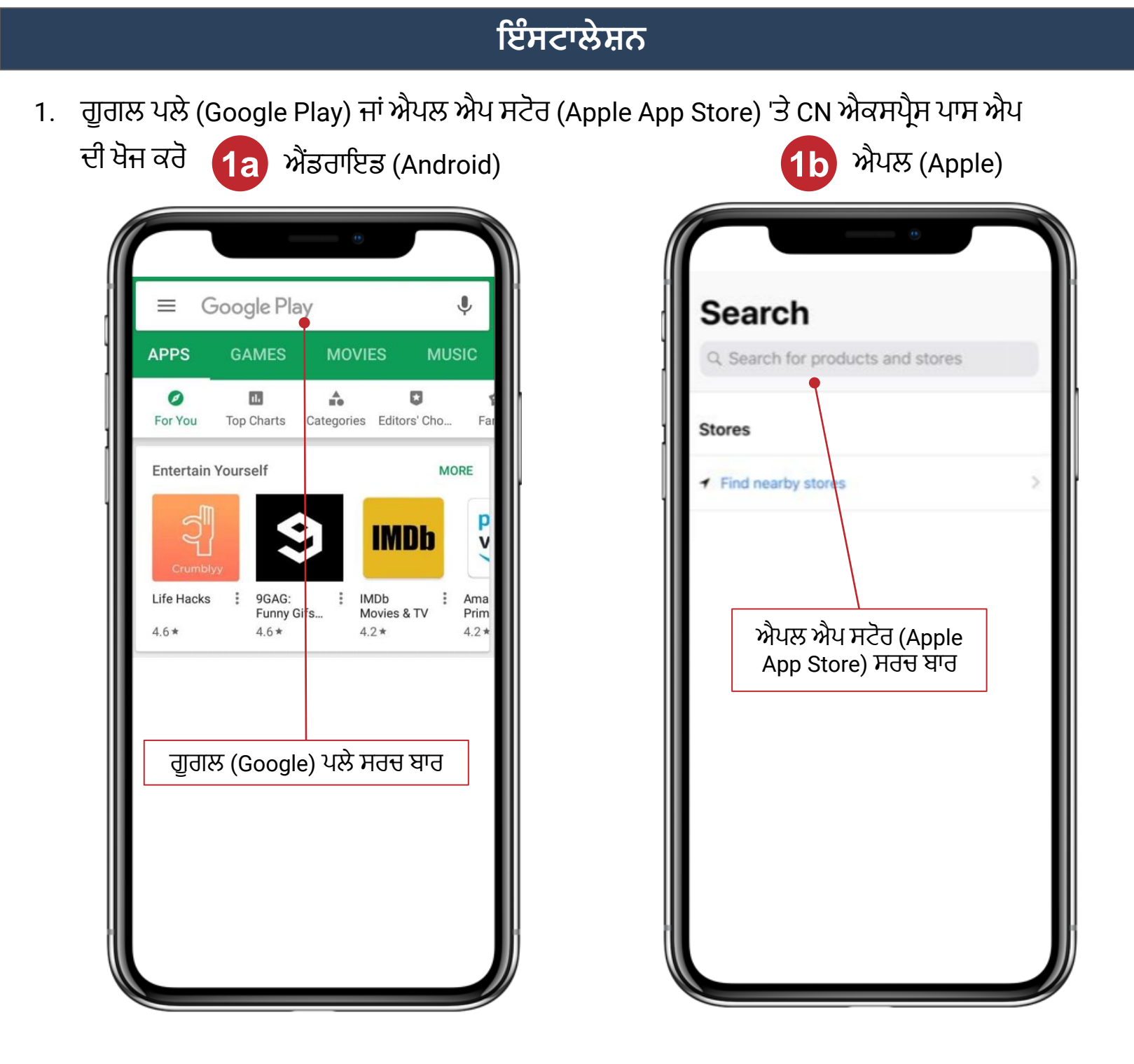

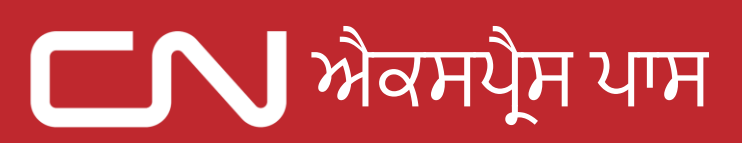

#### ਇੰਸਟਾਲੇਸ਼ਨ

- 2. ਦਰਸਾਏ ਅਨੁਸਾਰ ਐਪਲੀਕੇਸ਼ਨ ਦੀ ਚੋਣ ਕਰੋ ਅਤੇ ਇੰਸਟਾਲ ਦਬਾਓ
  - a. ਓਪਨ 'ਤੇ ਕਲਿੱਕ ਕਰੋ'

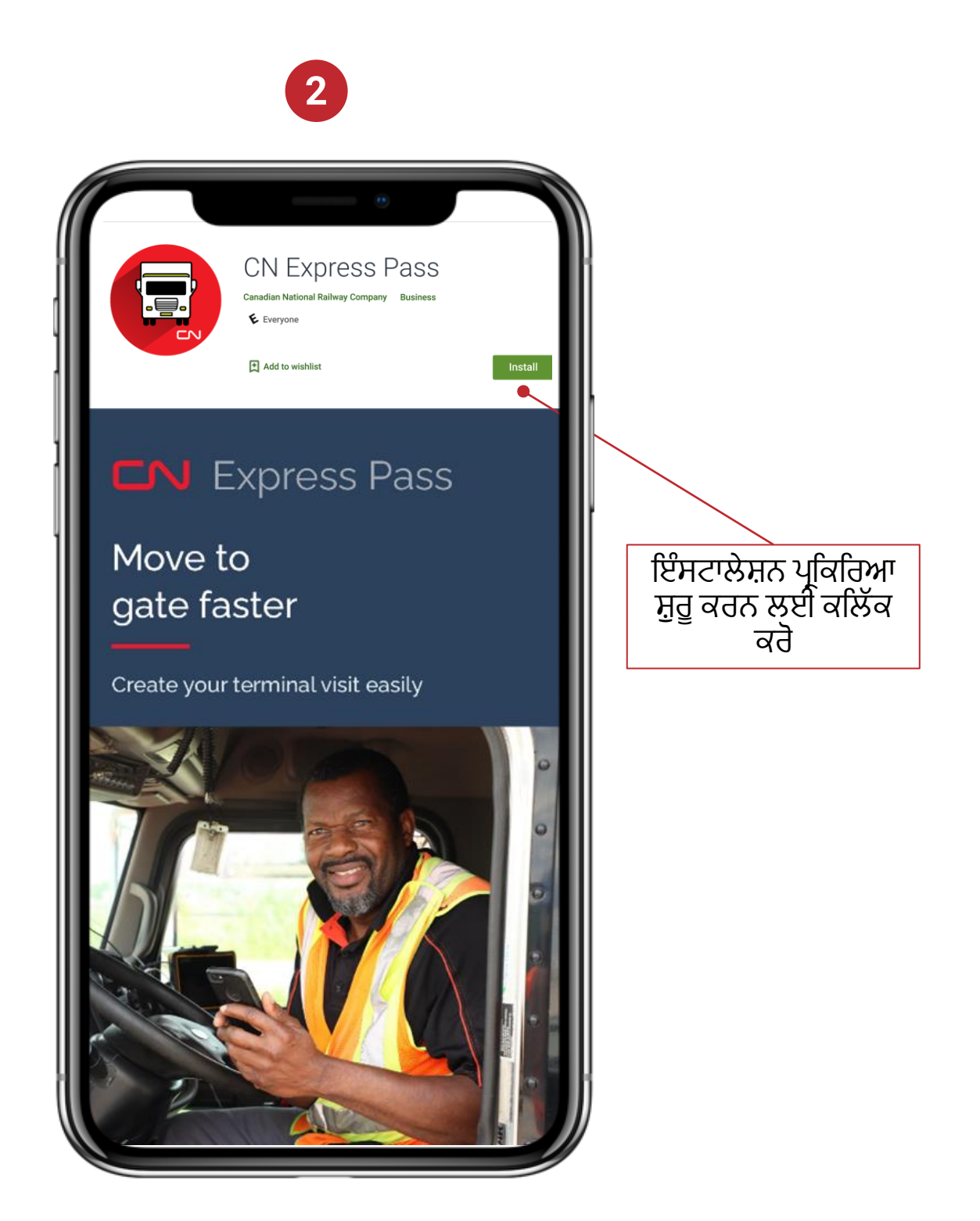

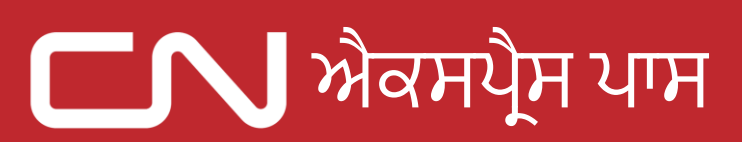

### ਰਜਿਸਟਰੇਸ਼ਨ

1. ਆਪਣੀ ਪਸੰਦ ਦੀ ਭਾਸ਼ਾ ਚੁਣਨ ਲਈ ਟੈਪ ਕਰੋ, ਪਹਿਲੀ ਵਾਰ ਜਦੋਂ ਤੁਸੀਂ ਐਪ ਖੋਲ੍ਹੋ

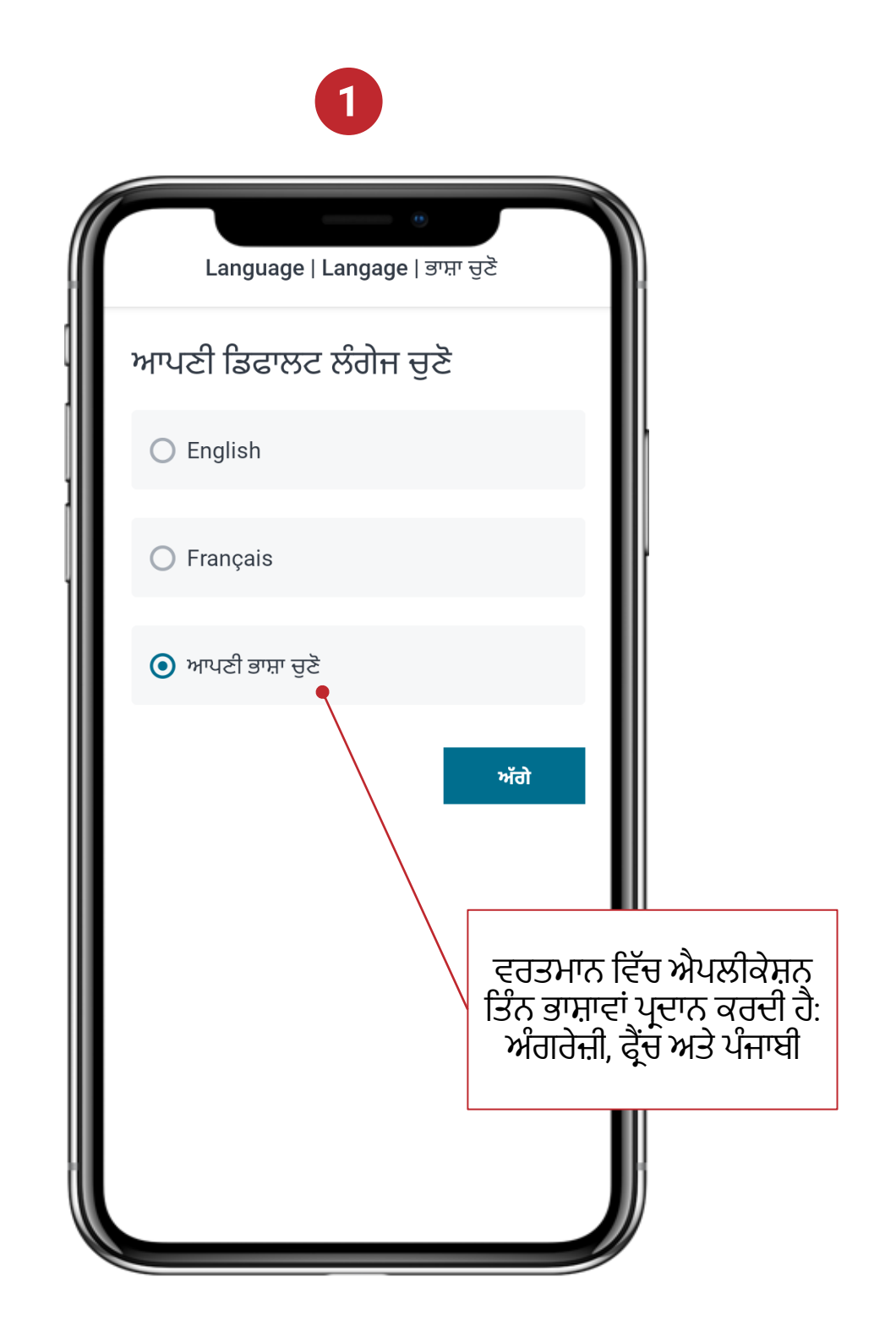

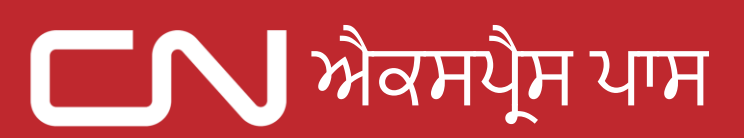

### ਰਜਿਸਟਰੇਸ਼ਨ

2. ਸਾਈਨ ਅਪ ਕਰਨ ਲਈ, 'ਇੱਥੇ ਸਾਈਨ ਅਪ ਕਰੋ' 'ਤੇ ਕਲਿੱਕ ਕਰੋ

|                                                           | 2                                                   |                                                        |
|-----------------------------------------------------------|-----------------------------------------------------|--------------------------------------------------------|
|                                                           | ਿ CON Express Pass<br>ਵਰਤੋਂਕਾਰ ਆਈ.ਡੀ.*<br>ਪਾਸਵਰਡ *  |                                                        |
|                                                           | 🎾 ਮੈਨੂੰ ਯਾਦ ਰੱਖੋ<br>ਲੌਗ-ਇਨ ਕਰੋ                      |                                                        |
|                                                           | ਕੀ ਪਾਸਵਰਡ ਭੁੱਲ ਗਏ ਹੋ?                               |                                                        |
| ਨੌਕਰੀ ਸੰਬੰਧੀ ਸਹਾਇਤਾ<br>ਨੂੰ ਐਕਸੈਸ ਕਰਨ ਲਈ<br>ਇੱਥੇ ਕਲਿੱਕ ਕਰੋ | ਨੰਕਰੀ ਸੰਬੰਧੀ ਸਹਾਇਤਾ ਰਜਿਸਟਰਡ ਨਹੀਂ? ਇੱਥੇ ਸਾਈਨ-ਅੱਪ ਕਰੇ | ਰਜਿਸਟ੍ਰੇਸ਼ਨ ਪ੍ਰਕਿਰਿਆ<br>ਸ਼ੁਰੂ ਕਰਨ ਲਈ ਇੱਥੇ<br>ਕਲਿੱਕ ਕਰੋ |

#### ਰਜਿਸਟਰੇਸ਼ਨ

3. ਨਿਯਮਾਂ ਅਤੇ ਸ਼ਰਤਾਂ ਨੂੰ ਪੜ੍ਹੋ ਅਤੇ ਸਵੀਕਾਰ ਕਰੋ

ਨਿਯਮਾਂ ਅਤੇ

ਸ਼ਰਤਾਂ ਨੂੰ ਸਵੀਕਾਰ ਕਰਨ ਤੋਂ ਪਹਿਲਾਂ

ਸ਼ਰਤਾਂ 'ਤੇ ਸਹਿਮਤੀ

ਜਤਾਓ

### 3

<page-header><section-header><section-header><text><text><text>

ਮੈਂ ਇਸ ਗੱਲ ਦੀ ਤਸਦੀਕ ਕਰਦਾ/ਕਰਦੀ ਹਾਂ ਕਿ ਮੈਂ ਨਿਯਮ ਅਤੇ ਸ਼ਰਤਾਂ ਨੂੰ ਪੜ੍ਹ ਲਿਆ ਹੈ ਅਤੇ ਮੈਂ ਇਨ੍ਹਾਂ ਨੂੰ ਸਵੀਕਾਰ ਕਰਦਾ/ਕਰਦੀ ਹਾਂ

ਮੈਨੂੰ ਸਵੀਕਾਰ ਹੈ

ਨਿਯਮ ਅਤੇ ਸ਼ਰਤਾਂ ਨੂੰ

ਸਵੀਕਾਰ ਕਰਨ ਲਈ

ਕਲਿੱਕ ਕਰੋ

#### ਰਜਿਸਟਰੇਸ਼ਨ

 ਆਪਣੇ ਵੇਰਵਿਆਂ ਨੂੰ ਆਪਣੇ ਆਪ ਭਰਨ ਲਈ ਆਪਣੇ ਡਰਾਈਵਰ ਲਾਇਸੈਂਸ ਦੇ ਵੇਰਵੇ ਦਾਖਲ ਕਰੋ ਜਾਂ ਆਪਣੇ ਡਰਾਈਵਰ ਲਾਇਸੈਂਸ ਦੇ ਬਾਰਕੋਡ ਦੀ ਤਸਵੀਰ ਲਓ

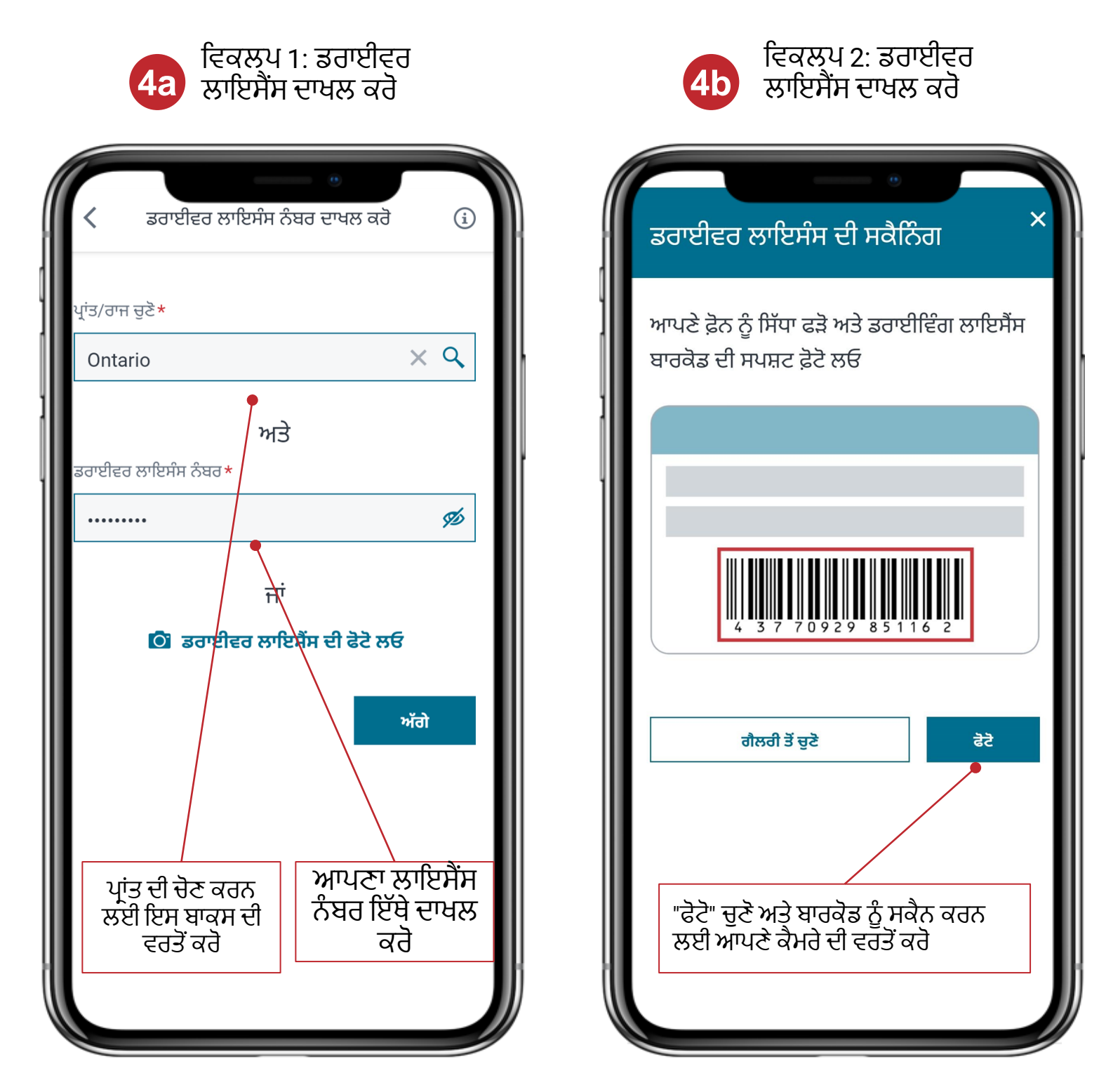

#### ਰਜਿਸਟਰੇਸ਼ਨ

- 5. ਆਪਣੇ ਵੇਰਵੇ ਦਾਖਲ ਕਰੋ ਅਤੇ ਟਰੱਕਿੰਗ ਅਤੇ ਟਰਮੀਨਲ ਵੇਰਵਿਆਂ ਦੀ ਪੁਸ਼ਟੀ ਕਰੋ
  - a. ਜੇ ਤਹਾਨੂੰ ਹੋਰ ਕੰਪਨੀਆਂ/ਟਰਮੀਨਲ ਲਈ ਰਜਿਸਟਰ ਕਰਨ ਦੀ ਲੋੜ ਹੈ, ਤਾਂ ਇਹ ਲਾਜ਼ਮੀ ਹੈ ਕਿ ਤੁਸੀਂ ਪਹਿਲਾਂ ਟਰਮੀਨਲ ਵਿਖੇ ਸਪੀਡ ਗੇਟ™ ਲਈ ਰਜਿਸਟਰ ਕਰੋ

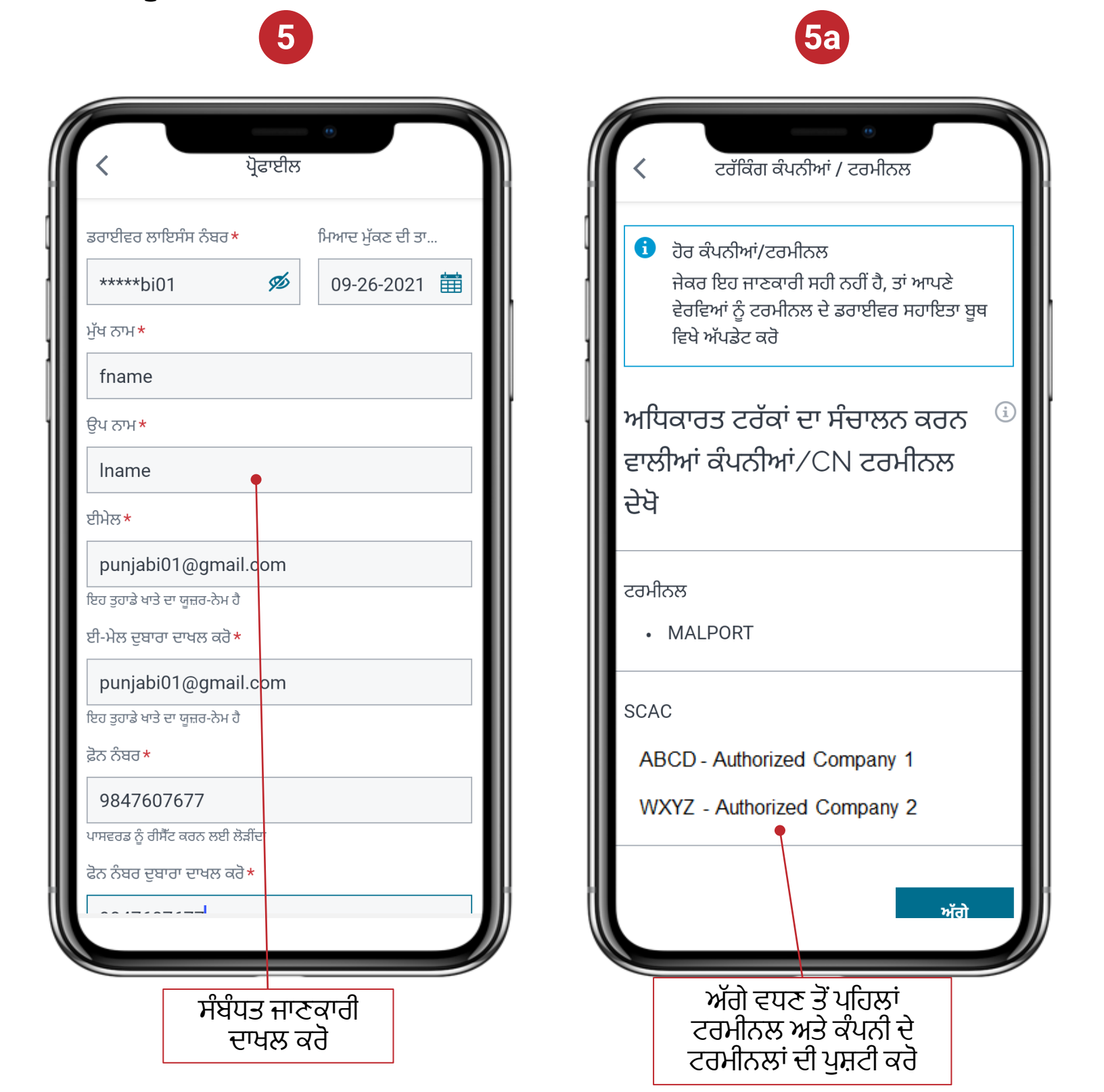

### ਰਜਿਸਟਰੇਸ਼ਨ

6. ਨਿਯਮਾਂ ਦੀ ਪਾਲਣਾ ਕਰਕੇ ਪਾਸਵਰਡ ਬਣਾਓ

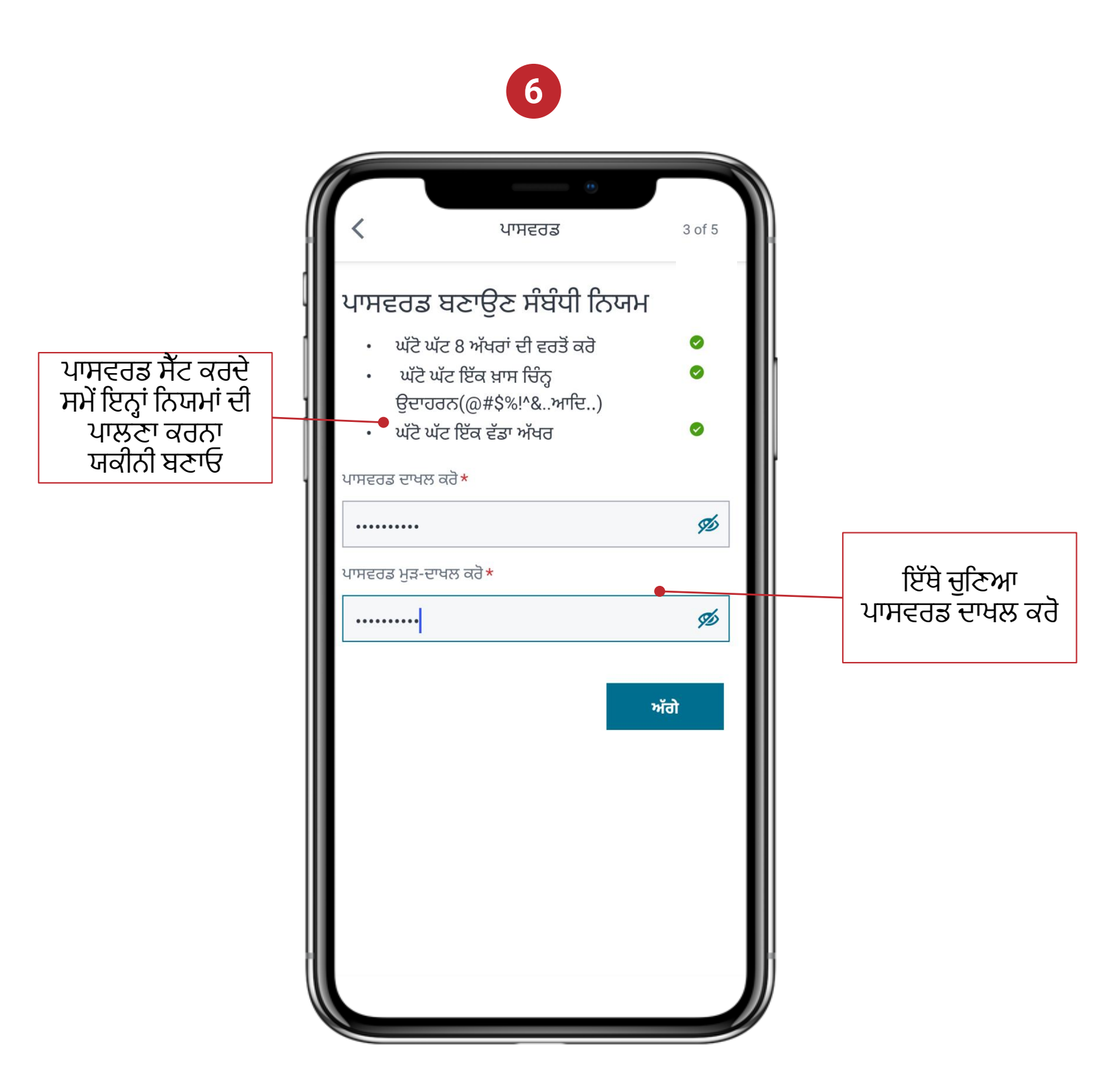

ਨੋਟ: ਇਹ CN ਐਕਸਪ੍ਰੈਸ ਪਾਸ ਲਈ ਤੁਹਾਡਾ ਪਾਸਵਰਡ ਹੈ।

### ਰਜਿਸਟਰੇਸ਼ਨ

- ਤੁਹਾਡਾ ਪੁਸ਼ਟੀਕਰਣ ਕੋਡ ਟੈਕਸਟ ਜਾਂ ਈਮੇਲ ਦੁਆਰਾ ਭੇਜਿਆ ਜਾ ਸਕਦਾ ਹੈ। ਖਾਤਾ ਬਣਾਉਣ ਲਈ ਆਪਣੀ ਪਸੰਦੀਦਾ ਵਿਧੀ ਦੀ ਚੋਣ ਕਰੋ
  - a. ਆਪਣਾ ਖਾਤਾ ਬਣਾਉਣ ਲਈ ਕੋਡ ਦਾਖਲ ਕਰੋ

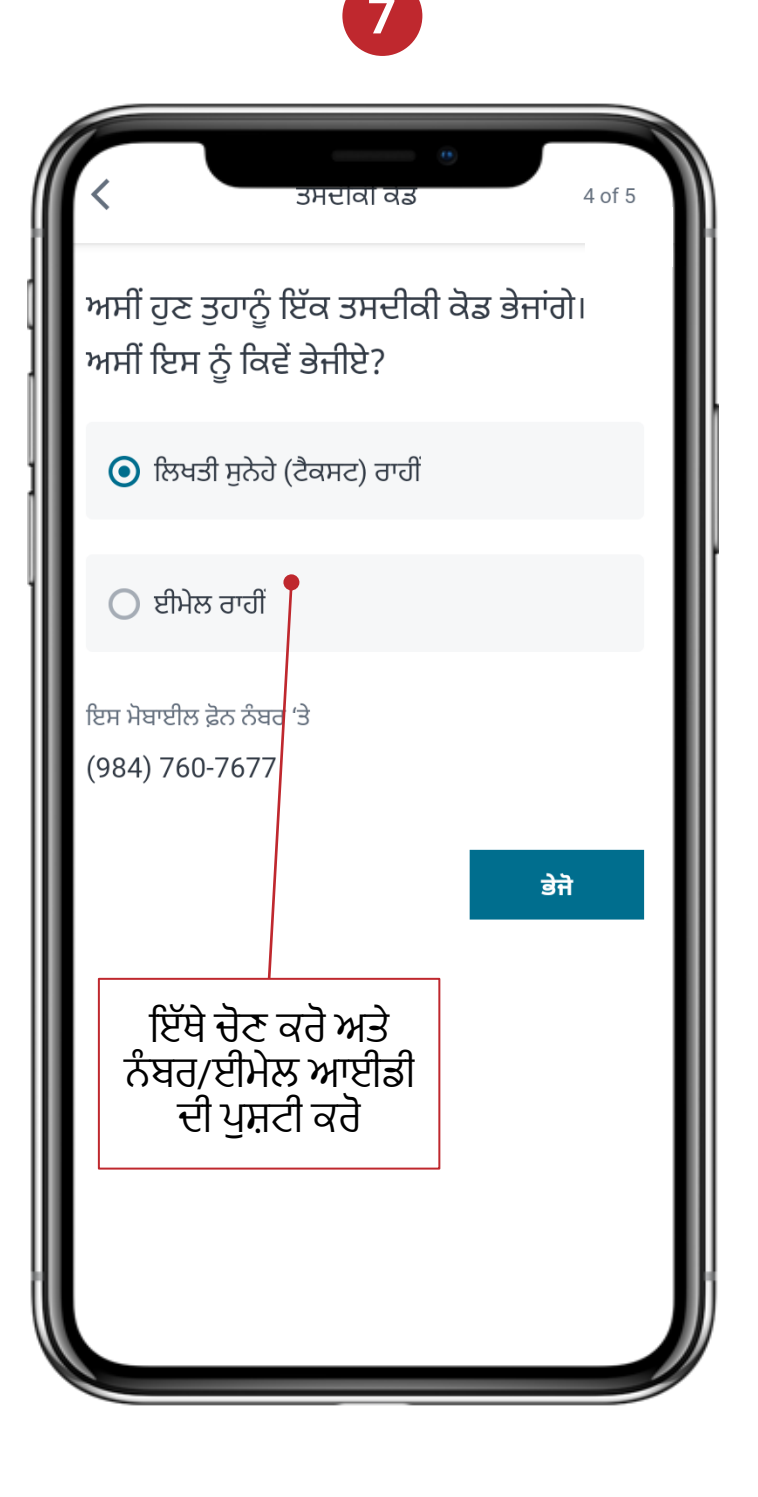

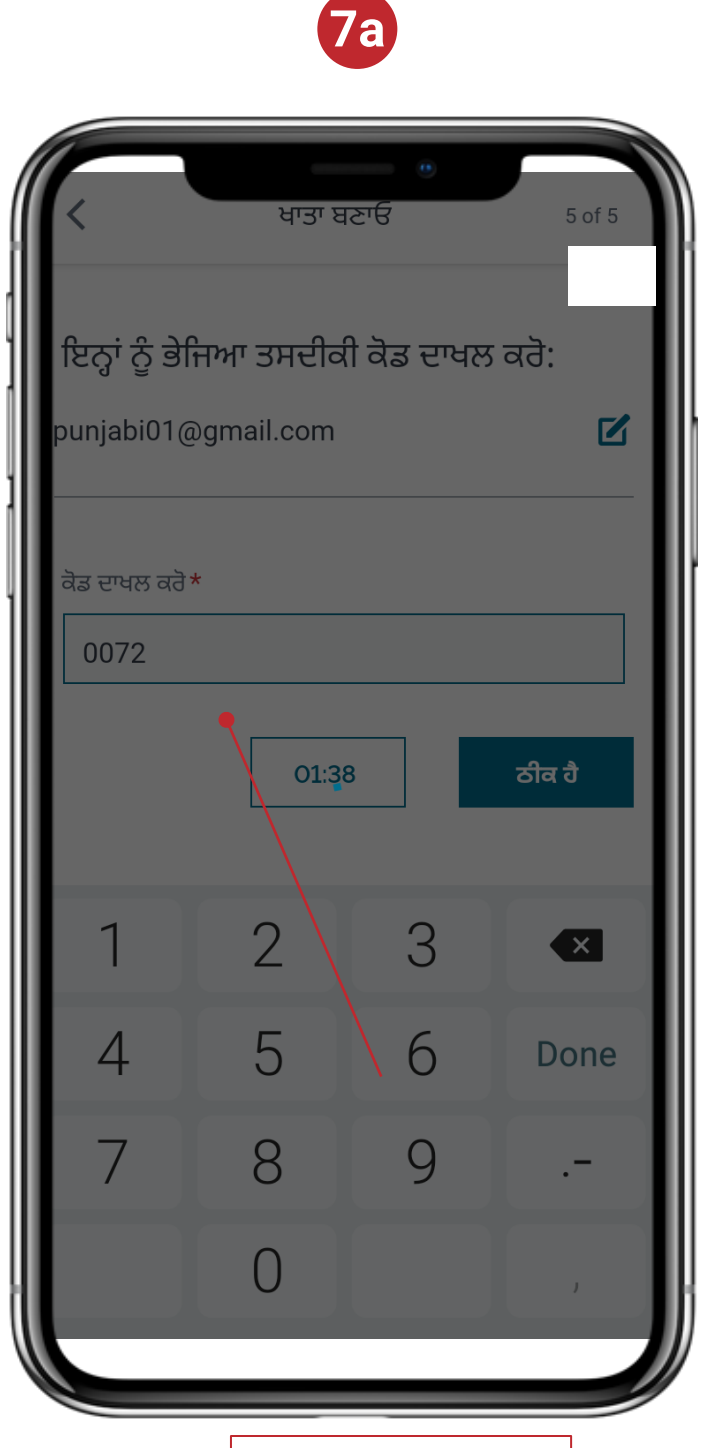

ਇਸ ਬਾਕਸ ਵਿੱਚ ਪ੍ਰਾਪਤ ਕੀਤਾ ਕੋਡ ਦਾਖਲ ਕਰੋ

### ਰਜਿਸਟਰੇਸ਼ਨ/ਲੌਗਇਨ

- ਇਹ ਸਕ੍ਰੀਨ ਸਫਲ ਰਜਿਸਟਰੇਸ਼ਨ ਦੀ ਪੁਸ਼ਟੀ ਕਰਦੀ ਹੈ 8.
- ਲੰਗਇਨ ਕਰਨ ਲਈ, ਆਪਣੀ ਯੂਜ਼ਰ ਆਈਡੀ ਅਤੇ ਪਾਸਵਰਡ ਦਾਖਲ ਕਰੋ ਅਤੇ ਲੰਗਇਨ ਦੀ ਚੋਣ ਕਰੋ 9.

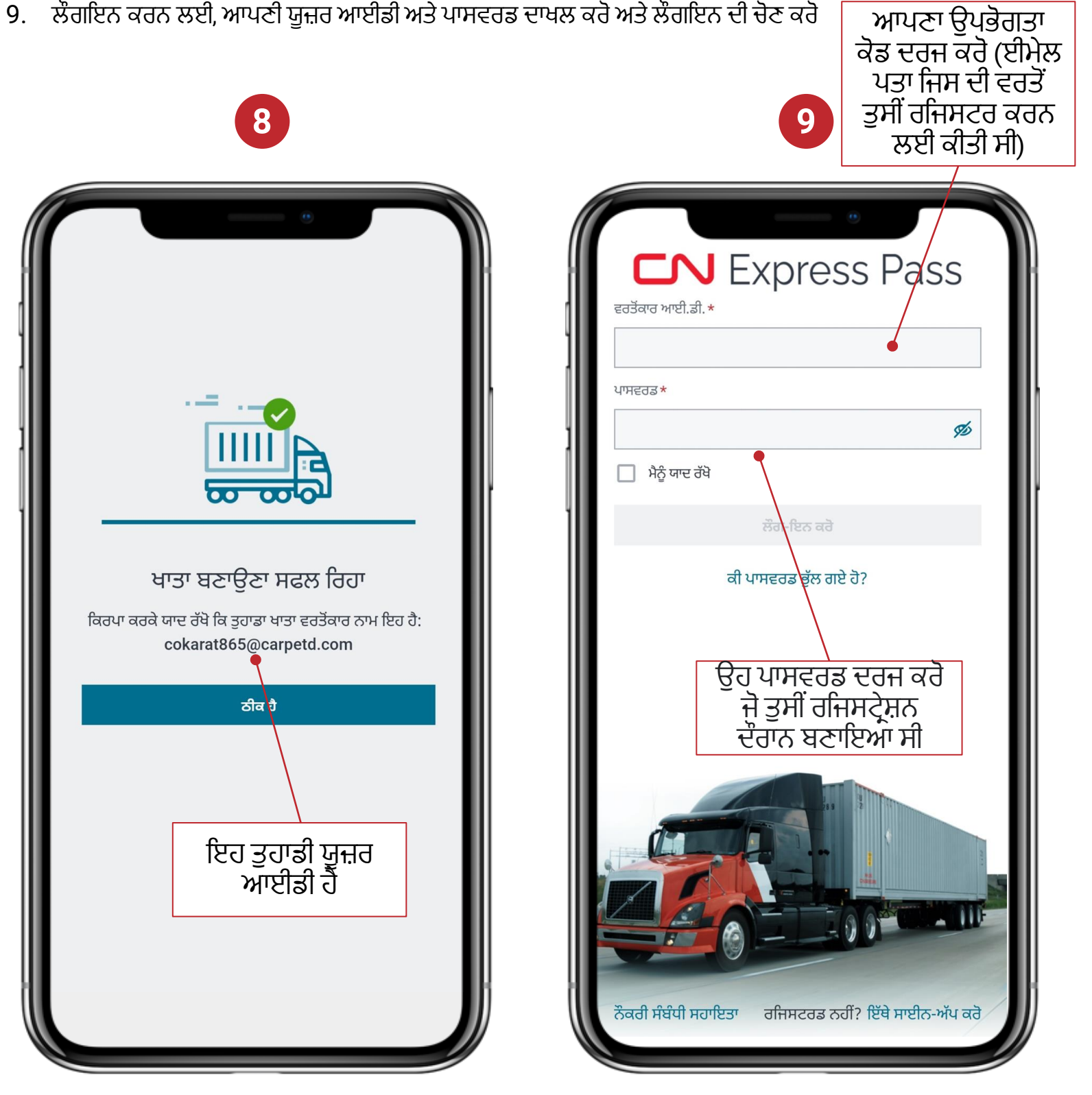

#### ਪਾਸਵਰਡ ਰੀਸੈੱਟ ਕਰੋ

 ਮੀਨੂ ਡ੍ਰੌਪਡਾਉਨ ਨੂੰ ਐਕਸੈਸ ਕਰਨ ਲਈ ਹੋਮ ਪੇਜ 'ਤੇ ਹੈਮਬਰਗਰ ਮੀਨੂ ਡ੍ਰੌਪਡਾਉਨ 'ਤੇ ਕਲਿੱਕ ਕਰੋ ਅਤੇ ਪਾਸਵਰਡ ਰੀਸੈੱਟ ਕਰੋ ਦੀ ਚੋਣ ਕਰੋ

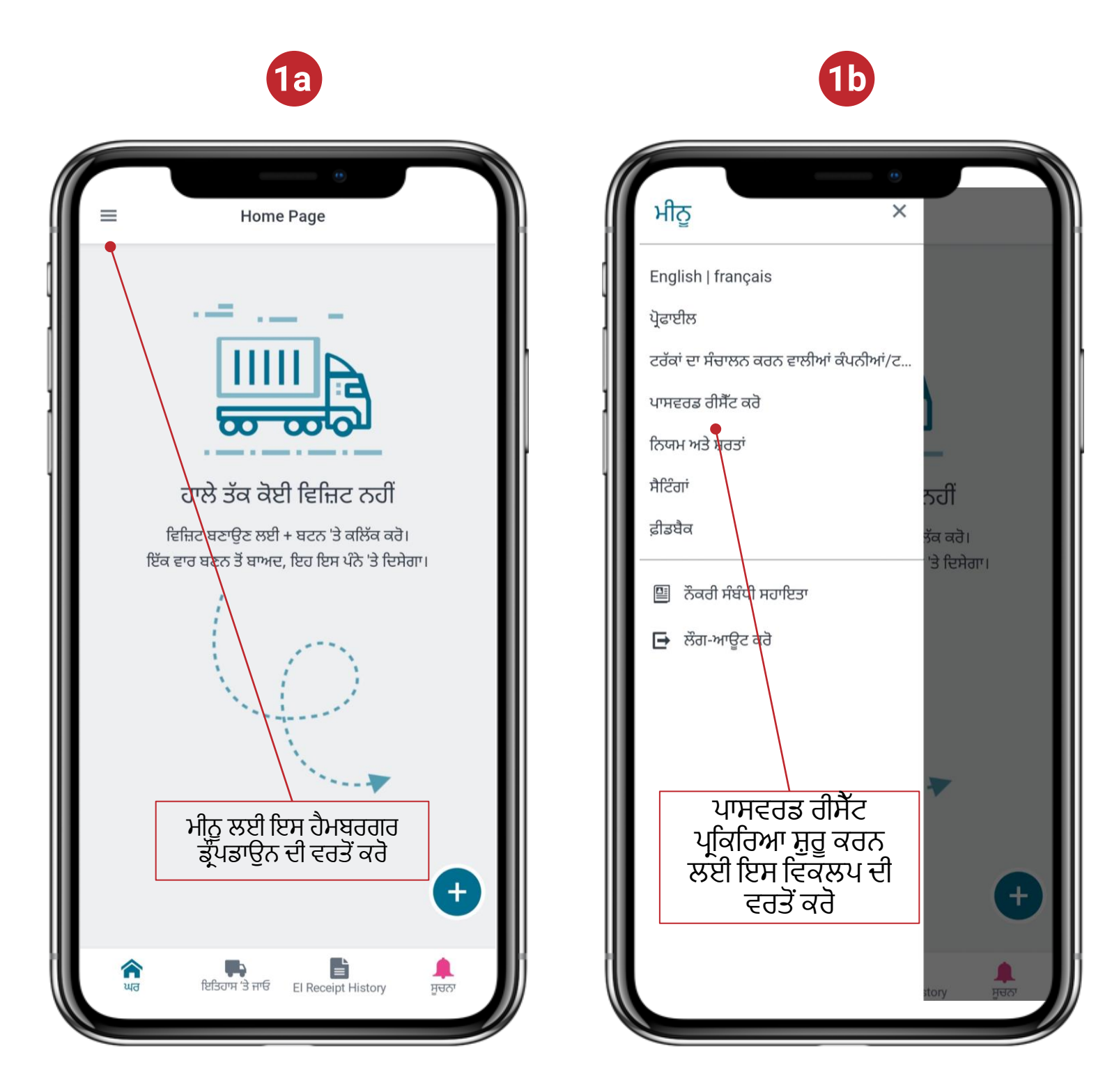

#### ਪਾਸਵਰਡ ਰੀਸੈਂਟ ਕਰੋ

2. ਮੌਜੂਦਾ ਪਾਸਵਰਡ ਦਾਖਲ ਕਰੋ ਅਤੇ ਨਿਯਮਾਂ ਦੇ ਅਨੁਸਾਰ ਨਵਾਂ ਪਾਸਵਰਡ ਚੁਣੋ

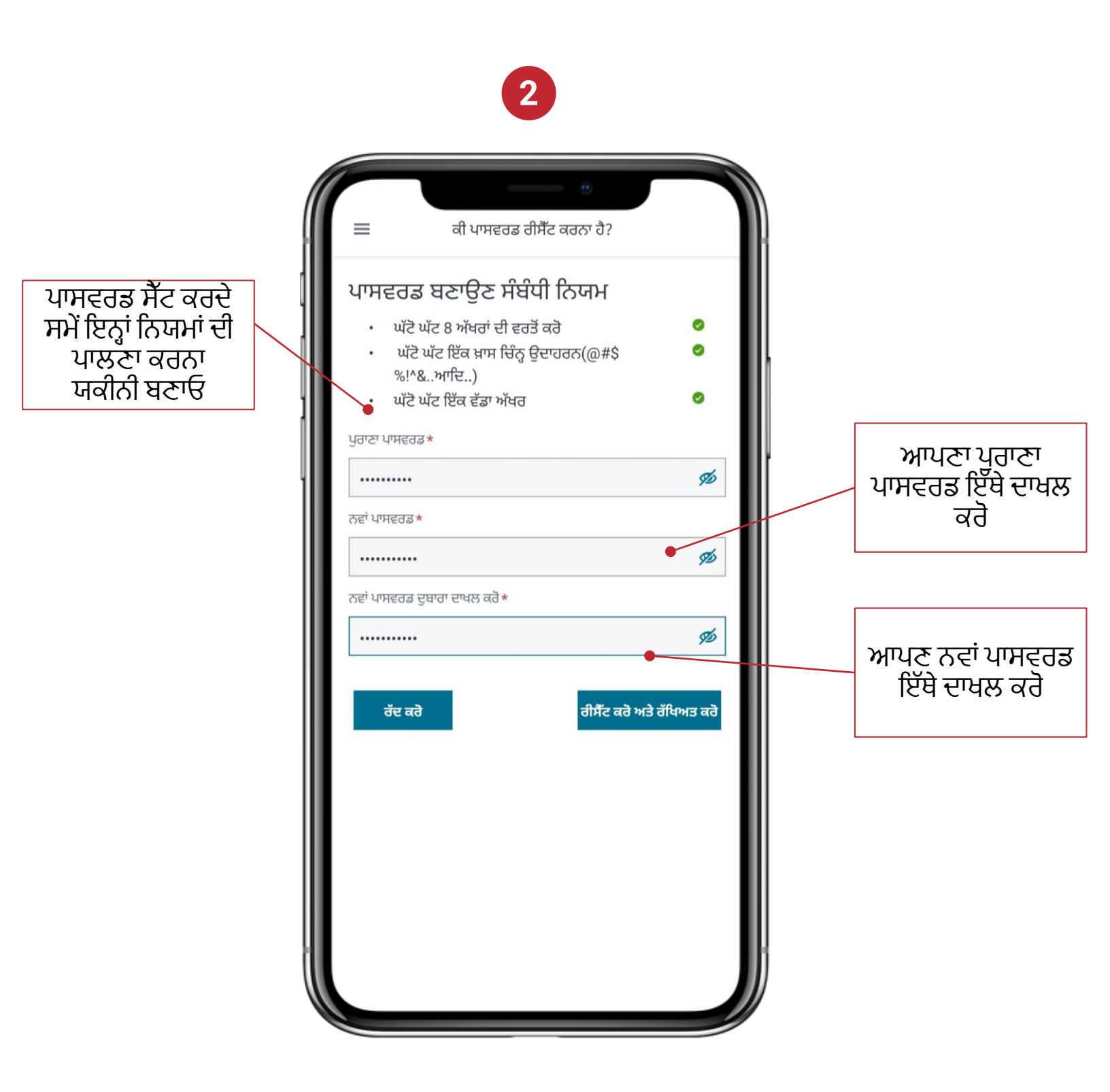

#### ਪਾਸਵਰਡ ਭੁੱਲ ਗਏ ਹੋ

 ਲੌਗਇਨ ਪੇਜ 'ਤੇ ਪਾਸਵਰਡ ਭੁੱਲ ਗਏ ਹੋ 'ਤੇ ਕਲਿੱਕ ਕਰੋ। ਨੋਟ ਕਰੋ ਕਿ ਰੀਸੈੱਟ ਪ੍ਰਕਿਰਿਆ ਨੂੰ ਪੂਰਾ ਕਰਨ ਲਈ ਸਮਾਂ ਸੀਮਾ ਹੈ

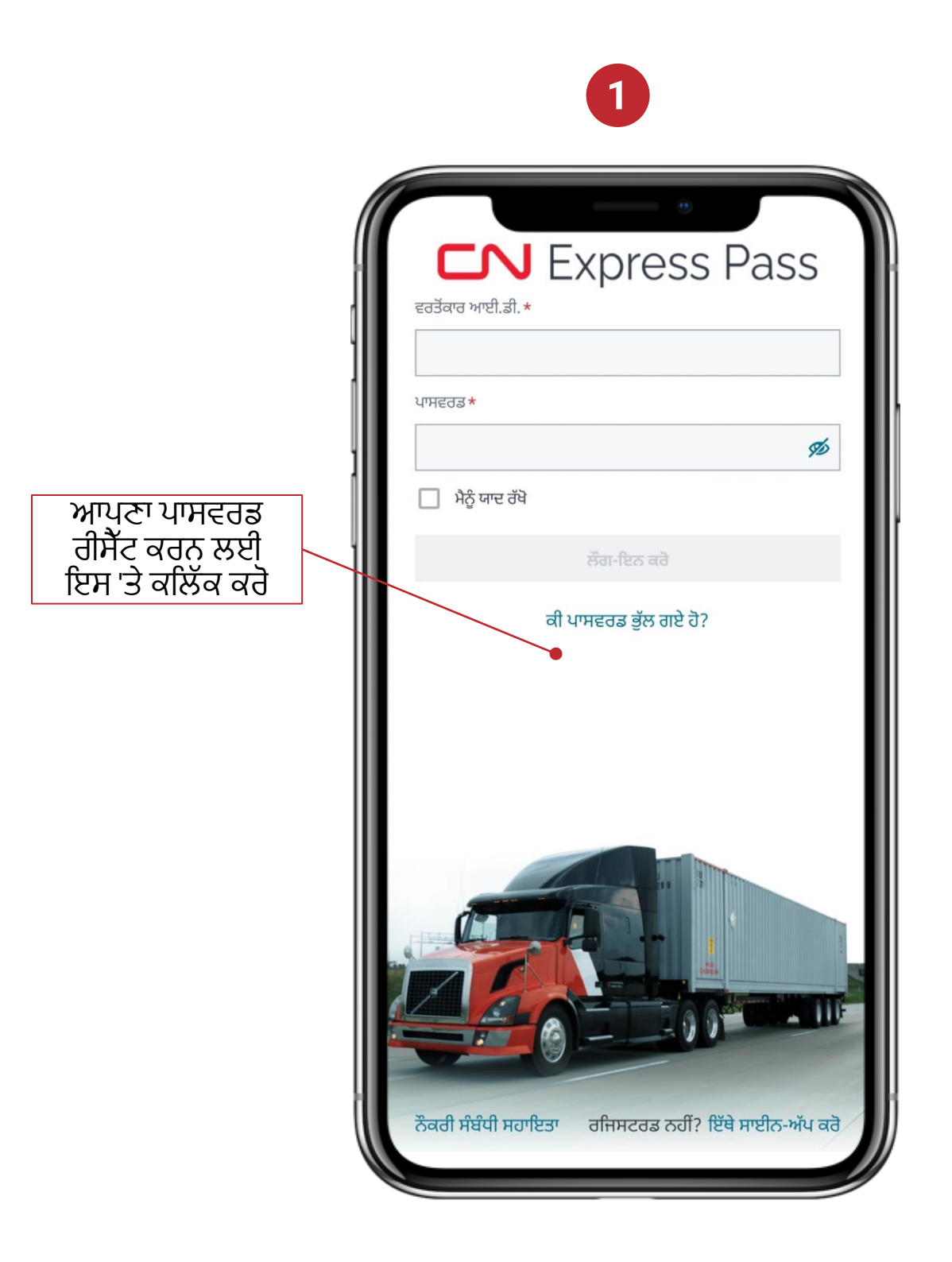

#### ਪਾਸਵਰਡ ਭੁੱਲ ਗਏ ਹੋ

**2b** 

ਕਰੋ

ਰੀਸੈੱਟ ਪਾਸਵਰਡ ਚੁਣੋ ਅਤੇ ਆਪਣੀ ਯੂਜ਼ਰ ਆਈਡੀ ਦਾਖਲ ਕਰੋ 2.

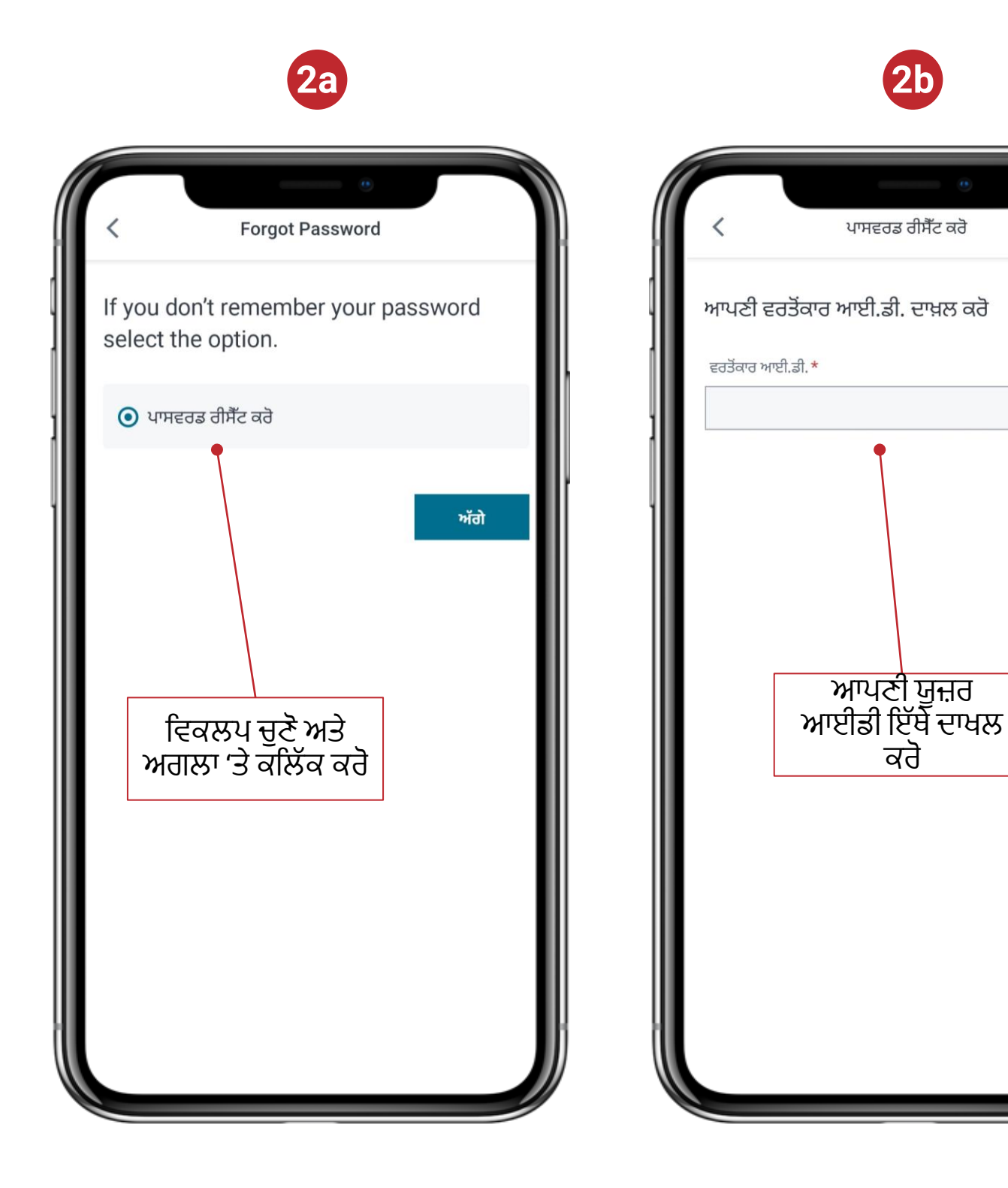

#### ਪਾਸਵਰਡ ਭੁੱਲ ਗਏ ਹੋ

3. ਤੁਹਾਡਾ ਪੁਸ਼ਟੀਕਰਣ ਕੋਡ ਟੈਕਸਟ ਜਾਂ ਈਮੇਲ ਦੁਆਰਾ ਭੇਜਿਆ ਜਾ ਸਕਦਾ ਹੈ। ਆਪਣੀ ਮਨਪਸੰਦ ਵਿਧੀ ਦੀ ਚੋਣ ਕਰੋ

3a

a. ਆਪਣਾ ਪਾਸਵਰਡ ਰੀਸੈੱਟ ਕਰਨ ਲਈ ਕੋਡ ਦਾਖਲ ਕਰੋੋ

3

| ਂ ਪਾਸਵਰਡ ਰੀਸੈੱਟ ਕਰੋ                                          | 2 of 4    | ਦ<br>ਪਾਸਵਰਡ ਰੀਸੈੱਟ ਕਰਨ ਵਾਲਾ ਕੋਡ                         |
|--------------------------------------------------------------|-----------|---------------------------------------------------------|
| ਅਸੀਂ ਹੁਣ ਤੁਹਾਨੂੰ ਇੱਕ ਤਸਦੀਕੀ ਕੋਡ ਭੇਜਾਂਗੇ।<br>ਨੂੰ ਕਿਵੇਂ ਭੇਜੀਏ? | । ਅਸੀਂ ਇਸ | ਇਨ੍ਹਾਂ ਨੂੰ ਭੇਜਿਆ ਤਸਦੀਕੀ ਕੋਡ ਦਾਖਲ ਕਰੋ:<br>(***) ***-**85 |
| 💿 ਲਿਖਤੀ ਸੁਨੇਹੇ (ਟੈਕਸਟ) ਰਾਹੀਂ                                 |           | ਕੋਡ ਦਾਖਲ ਕਰੋ *                                          |
| 🔘 ਈਮੇਲ ਰਾਹੀਂ                                                 |           |                                                         |
| ਇਸ ਮੋਬਾਈਲ ਫ਼ੋਨ ਨੰਬਰ 'ਤੇ<br>(***) ***-**85                    |           | 01:59                                                   |
|                                                              | डेने      |                                                         |
|                                                              |           |                                                         |
| ਚੋਣ ਇੱਥੇ ਕਰੋ।<br>ਟੈਕਸਟ/ਈਮੇਲ<br>ਤਰਿਸ਼ਰ ਦੇ ਸੁਣਸ਼ੇ              |           | ਇਸ ਬਾਕਸ ਵਿੱ                                             |
| ਗਸਸਟਰਸ਼ਨ ਤ ਕਟਾਟ<br>ਗਏ ਸ਼ਸ਼ਾਨ 'ਤੇ ਕੇਜੀ                        |           | ਦਾਖਲ ਕਰੋ                                                |

#### ਪਾਸਵਰਡ ਭੁੱਲ ਗਏ ਹੋ

4. ਨਿਯਮਾਂ ਅਨੁਸਾਰ ਨਵਾਂ ਪਾਸਵਰਡ ਚੁਣੋ

### 4

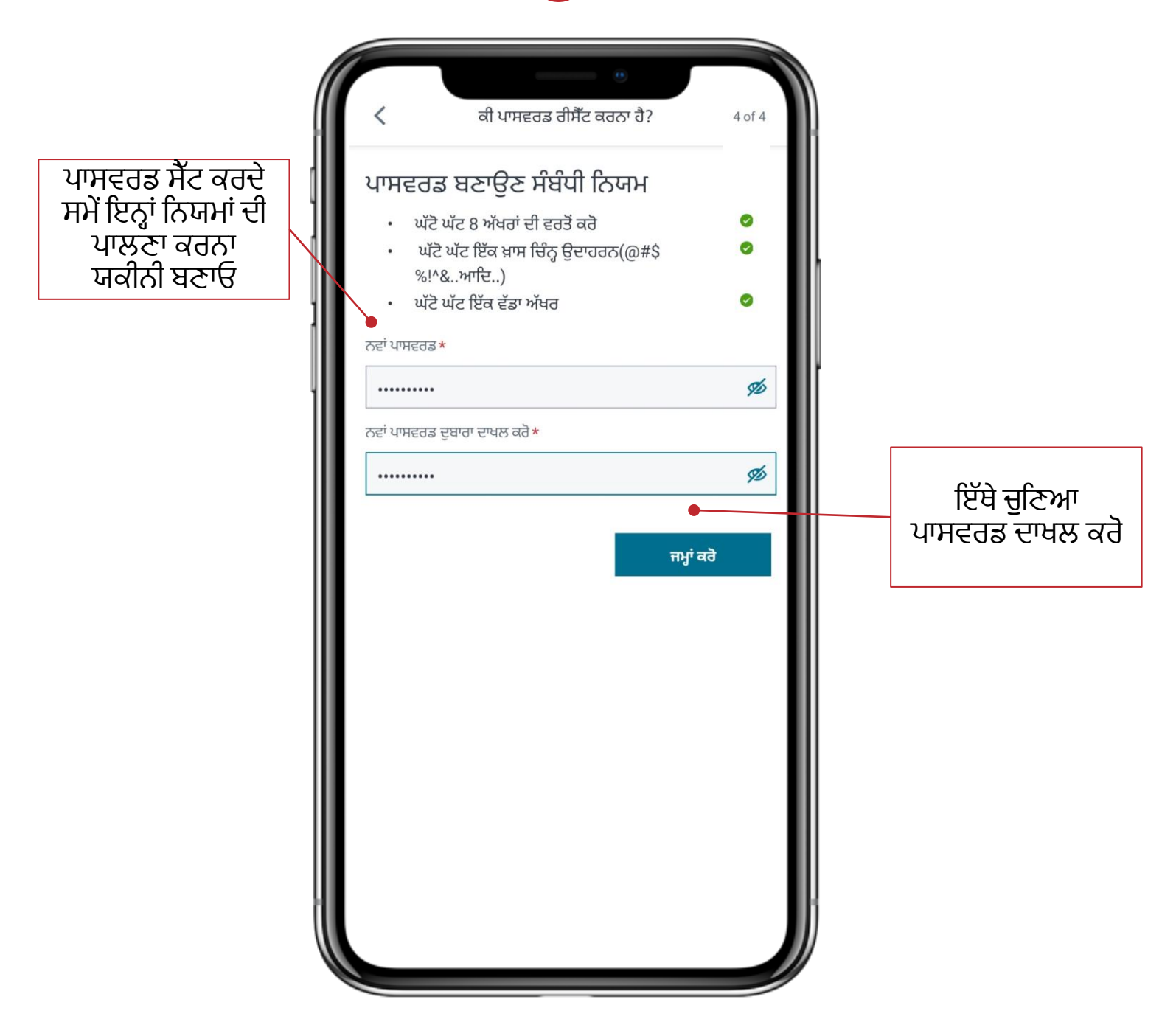